# Guide to the Updated and Revitalized Website DSS Jobs NC

Welcome to the newly updated DSS Jobs NC! Don't worry, this is the same site you used previously to post job openings for your organization, with a few cosmetic updates and multiple upgrades to make it easier to use. We hope it helps you recruit and find talented workers for your agency.

The DSS Jobs NC site now features:

- Simpler and more responsive design accessed easily via computer, phone, or tablet.
- Streamlined job submission process with fewer fields to enter, which makes posting jobs quicker and simpler.
- Improved search. Job postings can now be searched via the search feature or viewed by Work Type or County. The County option allows job posters or job seekers to jump to all the postings made by a specific county with a single click.
- Easier posting. You no longer need an account and password to post jobs for your agency. With increased ability to weed out spam and bot accounts, we no longer need you to remember a username and password. Simply click on the "Submit a Job Posting" link, enter the information, and within minutes your job will be posted.
- An improved and updated weekly job listing email. Anyone who would like can use our subscription button at the bottom of the screen and receive a weekly email containing all the new jobs added to the site.
- A comment/feedback form so job posters can inquire about additional features or request changes and give us feedback. This input will allow us to continually improve the site to help you post jobs and find talented workers.

On the following pages are screenshots of the various pages of the redesigned site, as well as information about features on the new DSS Jobs NC. Please send us any feedback you have via the "Contact Us" page.

Thank you,

DSS Jobs NC

This website was developed and is maintained by the <u>NC Child Welfare</u> <u>Education Collaborative</u> (CWEC), part of the Family and Children's Resource Program at the UNC School of Social Work, through funding from the NC Division of Social Services.

# **Home Page**

From this page you can immediately see the most recent jobs posted to the site, jump to jobs based on work type, or select a county from the drop-down menu to view all available positions in that county.

| DSS JOBS NC<br>Social Services Jobs in North Carolina                                                                                                    |                                                                                  |
|----------------------------------------------------------------------------------------------------|----------------------------------------------------------------------------------|
| HOME / VIEW JOBS + / SUBMIT A JOB POSTING / COUNTY DSS INFO / ABOUT US /                                                                                        | HELP +                                                                           |
|                                                                                                    |                                                                                  |
| This period is a controlling distance of supportion with the conicle are does take to                                                                           | Social Worker IAT                                                                |
| North Carolina.                                                                                                    | Social Worker IAT                                                                |
| Authorized social service agencies from all 100 N.C. counties can post job<br>openings here. If a job you posted has been filled or if you would like to have a | Social Worker III                                                                |
| previously posted job removed you can do that in a few clicks.                                                                                                  |                                                                                  |
| Site visitors can view all posted jobs or use the menus on the sidebar to jump to jobs based on work type or location.                                          | VIEW JOBS BY WORK TYPE Adult Services                                            |
| As posting to this site is voluntary, this site may not include all open jobs.                                                                                  | Child Support Enforcement<br>Directors and Program Managers<br>Economic Services |
|                                                                                                    | Family and Children's Services Other                                             |
|                                                                                                    | VIEW JOBS BY COUNTY                                                              |
|                                                                                                    | Select Category V                                                                |
|                                                                                                    | SEARCH JOB POSTINGS                                                              |
|                                                                                                    | SEARCH JOB POSTINGS                                                              |

# View Jobs by Work Type Page

This page allows job seekers to immediately jump to jobs associated with specific work types. This page is available under the "View Jobs" menu tab as well as on the sidebar of the site.

| dal                | DSS JOBS NO                                |                                                 |
|--------------------|--------------------------------------------|-------------------------------------------------|
| ALC S              | Social Services Jobs in North Car          | rolina                                          |
|                    |                                            |                                                 |
| HOME / VIEW JOBS - | SUBMITATOR POSITING / COUNTY DSSINFO / ABC | JOT US / HELP ♥                                 |
|                    |                                            | RECENT JOB POSTINGS                             |
| Adult Services     | Child Support Enforcement                  | Social Worker III – IAT                         |
| Economic Services  | Family and Children's Services             | Social Worker III – Child Protectiv<br>Services |
| Other              |                                            | Social Worker III – Foster Care                 |
|                    |                                            |                                                 |
|                    |                                            | VIEW JOBS BY WORK TYPE                          |
|                    |                                            | Adult Services                                  |
|                    |                                            | Child Support Enforcement                       |
|                    |                                            | Family and Children's Services C                |
|                    |                                            |                                                 |
|                    |                                            | Select Category V                               |
|                    |                                            |                                                 |
|                    |                                            |                                                 |
|                    |                                            | SEARCH JOB POSTINGS                             |

### View Jobs by County Page

Similar to the Jobs by Work Type page, this page includes all the counties with jobs listed on the site. Job seekers can immediately jump to their own county if they are looking for positions near their home.

Job posters are able to also jump to their work county and see what jobs they have listed to ensure they don't post a duplicate job opening. Or, if they would like to request removal of a posting that has been filled, they can quickly navigate to all their jobs to review them here or via the sidebar.

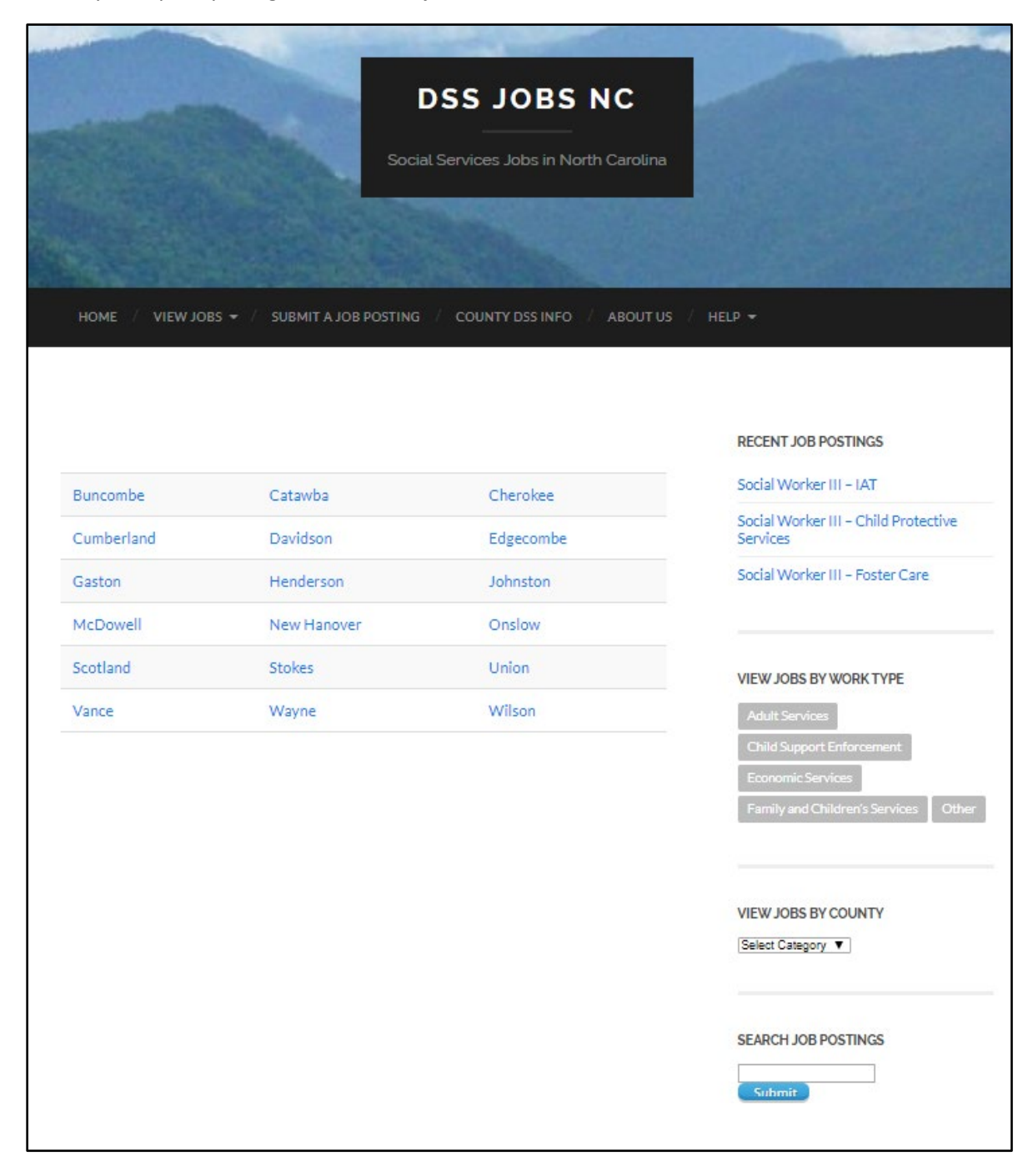

# Submit a Job Posting Page

Post your job via this simple one-page interface. Required fields are noted with an asterisk. Upon submission, you will receive a copy of your submission via email and your entry will be reviewed and posted to the site. It will also be included in the weekly new job posting email sent to all subscribers.

|                  |                                                                 | Contraction of the second                        | Salary              |                                                                                           | Submit |
|------------------|-----------------------------------------------------------------|--------------------------------------------------|---------------------|-------------------------------------------------------------------------------------------|--------|
|                  |                                                                 | and the second differences                       | Salary              | \$30,500 to \$34,400 or \$20.50/hr                                                        |        |
|                  | DSS JOBS NC                                                     |                                                  |                     | Salary values, by default, reflect annual pay for a full-time job; If                     |        |
|                  | Casial Can lake in North Carolina                               |                                                  |                     | the position is hourly or part-time enter the hourly rate followed                        |        |
|                  | Social Services Sobs in North Carouna                           |                                                  |                     | by vnr.                                                                                   |        |
|                  |                                                                 |                                                  | LINK to Job Posting | http://                                                                                   |        |
|                  |                                                                 |                                                  |                     | If this job opening is posted on-line, you may include the web                            |        |
|                  |                                                                 |                                                  |                     | address.                                                                                  |        |
| HOME / VIEW JOBS | S = / SUBMIT A JOB POSTING / COUNTY DSS INFO / ABOUT US / HE    | LP ▼                                             | Job Description     |                                                                                           |        |
|                  |                                                                 |                                                  |                     | Paragraph $\bullet$ B I $\boxplus$ 46 $\boxplus$ $\equiv$ $\equiv$ $\mathscr{O}$ $\times$ |        |
|                  |                                                                 |                                                  |                     |                                                                                           |        |
|                  |                                                                 | RECENT JOB POSTINGS                              |                     |                                                                                           |        |
| Job Title *      | Social Worker III                                               | Social Worker III – IAT                          |                     |                                                                                           |        |
| Agency Name *    |                                                                 | Social Worker III – Child Protective<br>Services |                     |                                                                                           |        |
| Work County*     | Alamance •                                                      | Social Worker III – Foster Care                  |                     |                                                                                           |        |
| Work Type *      | Family and Children's Services                                  |                                                  |                     |                                                                                           |        |
|                  | Adult Services<br>Child Support Enforcement                     |                                                  |                     |                                                                                           |        |
|                  | Economic Services                                               | VIEW JOBS BY WORK TYPE                           |                     | Å                                                                                         |        |
|                  | Other                                                           | Adult Services                                   | Job Contact         | This field can include a person,                                                          |        |
|                  |                                                                 | Economic Services                                |                     | department, or agency's name, a postal<br>address, one or more phone numbers, a           |        |
|                  | Hold CTRL key while selecting if job has multiple Work Types.   | Family and Children's Services Other             |                     | fax number, an e-mail address, etc. if a                                                  |        |
| Position Number  | 50933                                                           |                                                  |                     | submissions.                                                                              |        |
|                  | Some counties associate a "position number" with a job listing, |                                                  |                     |                                                                                           |        |
|                  | which an applicant may be asked to use to identify the job for  | VIEW JOBS BY COUNTY                              |                     |                                                                                           |        |
|                  | which they are applying.                                        | Select Category V                                |                     |                                                                                           |        |
| Closing Date *   | Closing Date                                                    |                                                  |                     |                                                                                           |        |
|                  | ⊙ Open Until Filled                                             | SEARCH JOB POSTINGS                              |                     | Job Location                                                                              |        |
|                  | Continuous Recruitment                                          |                                                  | Street Address      |                                                                                           |        |
|                  |                                                                 |                                                  | Cite                |                                                                                           |        |
|                  |                                                                 |                                                  | City                |                                                                                           |        |
|                  |                                                                 |                                                  | State               | North Carolina 🔻                                                                          |        |
|                  |                                                                 |                                                  | Zip Code            |                                                                                           |        |
|                  |                                                                 |                                                  | Upload Job Posting  | Choose File Non                                                                           |        |
|                  |                                                                 |                                                  |                     | Max File Size - 9MB                                                                       |        |
|                  |                                                                 |                                                  |                     | Allowed extensions: PDF, DOC, DOCX, HTML, HTM, TXT and RTF                                |        |
|                  |                                                                 |                                                  | Your Name *         |                                                                                           |        |
|                  |                                                                 |                                                  | Your Email *        |                                                                                           |        |
|                  |                                                                 |                                                  | CAPTCHA             |                                                                                           |        |
|                  |                                                                 |                                                  |                     | I'm not a robot                                                                           |        |
|                  |                                                                 |                                                  |                     | +rives)*Terms                                                                             |        |
|                  |                                                                 |                                                  |                     | Submit                                                                                    |        |
|                  |                                                                 |                                                  |                     |                                                                                           |        |
|                  |                                                                 |                                                  |                     |                                                                                           |        |

# **County DSS Info Page**

Job seekers can find contact information for any NC county by visiting the interactive map hosted by the NC DHHS. They can read or download a county contact list as well.

| DSS JOBS NC<br>Social Services Jobs in North Carolina                                                     |                                                                                                    |
|----------------------------------------------------------------------------------------------------|----------------------------------------------------------------------------------------------------|
| HOME / VIEW JOBS + / SUBMIT A JOB POSTING / COUNTY DSS INFO / ABOUT US /                                  | HELP ~                                                                                                    |
|                                                                                                    | RECENT JOB POSTINGS                                                                                                    |
| NC County DSS Agency contact information is available in this interactive map<br>provided by the NC DHHS. | Social Worker III - IAT<br>Social Worker III - Child Protective                                                                    |
| A downloadable County DSS Contact List is also available at NC DHHS.                                      | Services<br>Social Worker III – Foster Care                                                                                        |
|                                                                                                    | VIEW JOBS BY WORK TYPE<br>Adult Services<br>Child Support Enforcement<br>Economic Services<br>Family and Children's Services Other |
|                                                                                                    | VIEW JOBS BY COUNTY<br>Select Category V                                                                                           |
|                                                                                                    | SEARCH JOB POSTINGS                                                                                                    |

#### **FAQ** Page

The FAQ page answers common questions visitors have when visiting the DSS Jobs NC site.

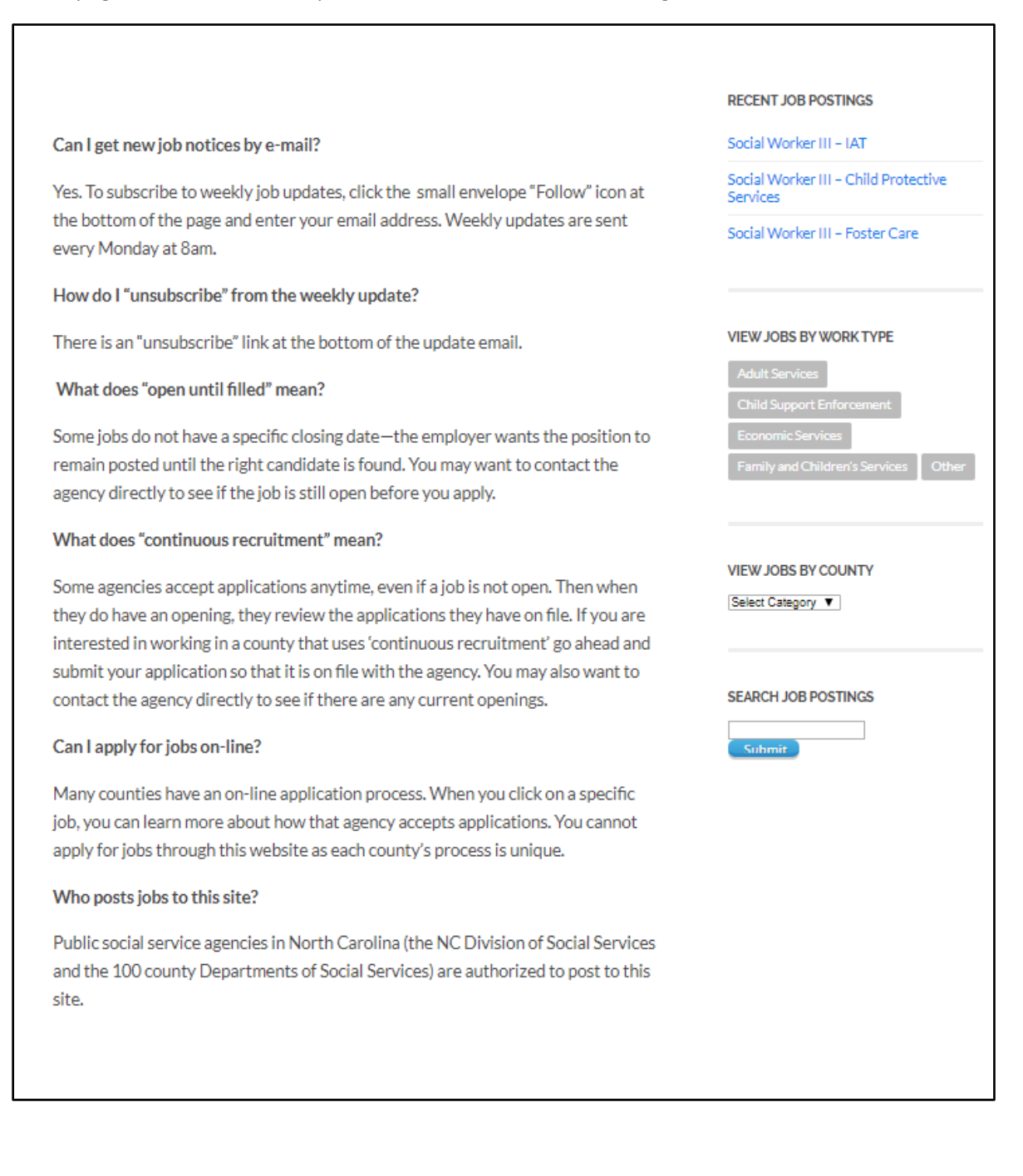

# **Contact Us Page**

Have a question? Have a comment? Have a suggestion to improve the site? Then use this contact form to submit your question or comment and we will follow up.

| HOME VIEW JOBS * / SUBMIT A JOB POSTING COUNTY DISTING ABOUT US HELP *   If you would like to:   • Offer feedback or ask questions about the site Social Worker III - Child Protective   • Report incorrect or inappropriate content Social Worker III - Foster Care   • Report website problems Social Worker III - Foster Care   Please, use the form: Your Name *   Your Email * Last   Your Message *   VIEW JOBS BY COUNTY   Select Category •   SEARCH JOB POSTINGS   Security   Security   Security                                                                                                    | - Martine Con            | Social Services Jo              | obs in North Carolina  |                                                  |
|----------------------------------------------------------------------------------------------------|--------------------------|---------------------------------|------------------------|--------------------------------------------------|
| NOME VIEW JOBS ~ / SUBMITAJOB POSTING COUNTY DSSINFO ABOUT US HELP -   If you would like to:    Offer feedback or ask questions about the site Report incorrect or inappropriate content Report website problems Please, use the form: Your Name * First Last Your Email * Your Message * VIEW JOBS BY WORK TYPE Didd Support Enforment Expertise Storm Message * VIEW JOBS BY COUNTY Search JOB POSTINGS Didd Support Enforment Expertise Storm Message * VIEW JOBS BY COUNTY Search JOB POSTINGS Storm T Storm T                                                                                                    |                          |                                 |                        |                                                  |
| If you would like to: Social Worker III - IAT   • Offer feedback or ask questions about the site Social Worker III - Child Protective   • Report incorrect or inappropriate content Social Worker III - Foster Care   • Report website problems Social Worker III - Foster Care   Please, use the form: VEW JOBS BY WORK TYPE   Your Name* I ast   * Your Email * I ast   Your Message* VIEW JOBS BY COUNTY   Select Loop PostINCS Commit Services   CAPTCHA I mote robot   I'm note robot I I'm note robot                                                                                                    | HOME / VIEW JOBS - /     | SUBMIT A JOB POSTING / COUNTY I | DSSINFO / ABOUT US / I | HELP -                                           |
| If you would like to:                                                                                                    |                          |                                 |                        |                                                  |
| If you would like to: Social Worker III - IAT   • Offer feedback or ask questions about the site Social Worker III - Child Protective   • Report incorrect or inappropriate content Social Worker III - Foster Care   • Report website problems Social Worker III - Foster Care   Please, use the form: VIEW JOBS BY WORK TYPE   Your Name * Addit Sorvices   First Last   Your Email * Economic Services   Your Message * VIEW JOBS BY COUNTY   Beleet Category ▼ SEARCH JOB POSTINGS   CAPTCHA SEARCH JOB POSTINGS   Submit Submit                                                                                                    |                          |                                 |                        |                                                  |
| If you would like to:   Offer feedback or ask questions about the site  Report incorrect or inappropriate content  Report website problems  Please, use the form:  Your Name*  First Last Your Email*  Your Message*  VEW JOBS BY WORK TYPE  Adult Services  Tamily and Children's Services  VEW JOBS BY COUNTY  Select Category   VEW JOBS BY COUNTY  Select Category   SEARCH JOB POSTINGS  Submit                                                                                                    |                          |                                 |                        | RECENT JOB POSTINGS                              |
| <ul> <li>Offer feedback or ask questions about the site</li> <li>Report incorrect or inappropriate content</li> <li>Report website problems</li> <li>Please, use the form:         <ul> <li>Your Name*</li> <li>If rat</li> <li>Last</li> <li>Your Email*</li> </ul> </li> <li>Your Message *         <ul> <li>VIEW JOBS BY WORK TYPE</li> <li>Iddit Services</li> <li>Cannity and Children's Services</li> <li>Iddit Services</li> <li>Iddit</li></ul></li></ul>                                                                                                    | If you would like to:    |                                 |                        | Social Worker III – IAT                          |
| <ul> <li>Report incorrect or inappropriate content</li> <li>Report website problems</li> <li>Please, use the form:         <ul> <li>Your Name*</li> <li>Addt Services</li> <li>Child Support Enforcement</li> <li>Economic Services</li> <li>Other Services</li> <li>Other Se</li></ul></li></ul>                                                                                                    | Offer feedback or ask qu | estions about the site          |                        | Social Worker III – Child Protective<br>Services |
| <ul> <li>Report website problems</li> <li>Please, use the form:</li> <li>Your Name * <ul> <li>First</li> <li>Last</li> <li>Conomic Services</li> <li>Conditioning Services</li> <li>Conditioning Services</li> <li>Conomic Services</li> <li>Conomic Service</li></ul></li></ul> | Report incorrect or inap | propriate content               |                        | Social Worker III – Foster Care                  |
| Please, use the form:   Your Name *   First   Last   Your Email *   Your Message *   Your Message *   VEW JOBS BY COUNTY   Select Category •   SEARCH JOB POSTINCS   CAPTCHA   Im not a robot   Submit                                                                                                    | Report website problem   | 5                               |                        |                                                  |
| Your Name *  First Last Conomic Services  Your Email *  Your Message *  VIEW JOBS BY WORK TYPE  Conomic Services  Family and Children's Services  CM  CAPTCHA  Im not a robot  Submit  VIEW JOBS BY COUNTY  Select Category ▼  Select Category ▼  Select Category ▼  Submit                                                                                                    | Please, use the form:    |                                 |                        |                                                  |
| First Last   Your Email *   Your Message *   Your Message *   VIEW JOBS BY COUNTY   Select Category *   Select Category *   SEARCH JOB POSTINGS   CAPTCHA   Im not a robot   NUMPORT   Submit                                                                                                    | Your Name *              |                                 |                        | VIEW JOBS BY WORK TYPE                           |
| First Last Economic Services Commit Services Commit Services                       |                          |                                 |                        | Adult Services                                   |
| Your Email *<br>Your Message *<br>VEW JOBS BY COUNTY<br>Select Category ▼<br>SEARCH JOB POSTINGS<br>CAPTCHA<br>Im not a robot<br>Submit                                                                                                    | First                    | Last                            |                        | Economic Services                                |
| Your Message * VIEW JOBS BY COUNTY Select Category ▼ SEARCH JOB POSTINGS CAPTCHA CONTON CAPTCHA CONTON CAPTCHA Submit                                                                                                    | Your Email *             |                                 |                        | Family and Children's Services Othe              |
| Your Message * VIEW JOBS BY COUNTY Select Category ▼ SEARCH JOB POSTINGS CAPTCHA Im not a robot RCAPTCHA Submit                                                                                                    |                          |                                 |                        |                                                  |
| VIEW JOBS BY COUNTY<br>Select Category ▼<br>SEARCH JOB POSTINGS<br>SEARCH JOB POSTINGS<br>Statemit<br>Submit                                                                                                    | Your Message *           |                                 |                        |                                                  |
| Select Category T<br>SEARCH JOB POSTINGS<br>SEARCH JOB POSTINGS<br>SUbmit                                                                                                    |                          |                                 |                        | VIEW JOBS BY COUNTY                              |
| Submit                                                                                                    |                          |                                 |                        | Select Category V                                |
| Submit                                                                                                    |                          |                                 |                        |                                                  |
| CAPTCHA Tim not a robot                                                                                                    |                          |                                 |                        | SEARCH JOB POSTINGS                              |
| CAPICHA Submit                                                                                                    |                          |                                 |                        |                                                  |
| I'm not a robot                                                                                                    | CAPICHA                  |                                 |                        | Submit                                           |
| Submit                                                                                                    | l'm not a robot          | reCAPTCHA<br>Princey - Terma    |                        |                                                  |
| Submit                                                                                                    |                          |                                 |                        |                                                  |
|                                                                                                    | Submit                   |                                 |                        |                                                  |
|                                                                                                    |                          |                                 |                        |                                                  |

#### Job Post Removal

This page includes the steps required to request a job posting be removed from the site. Whether you need to remove it because the job has been filled, the post is no longer active, or you simply want to remove it and post a different version, you can do that with a few simple steps on the job posting itself.

| 1. First you will need to locate the job post yo                                                                | ou want to remove. We recommend    | Social Worker IAT                   |
|----------------------------------------------------------------------------------------------------|------------------------------------|-------------------------------------|
| using the Jobs by County page to quickly view all jobs in a single county.                                      |                                    | Social Worker IAT                   |
| 2. Click on the job posting you wish to remov                                                                   | e and scroll to the bottom of the  |                                     |
| posting where you will see red text and a c                                                                     | heck box that looks like this:     |                                     |
|                                                                                                    |                                    |                                     |
| To Request Post Removal Check the Box Below                                                                     |                                    | VIEW JOBS BY WORK TYPE              |
| 0                                                                                                    |                                    | Adult Services                      |
|                                                                                                    |                                    | Child Support Enforcement           |
|                                                                                                    |                                    | Directors and Program Managers      |
| 3. When the box is checked you will be asked                                                                    | to enter information regarding the | Economic Services                   |
| job removal and your reason for removing                                                                        | the post:                          | Family and Children's Services Othe |
|                                                                                                    |                                    |                                     |
| To Request Post Removal Check the Box Below                                                                     |                                    |                                     |
| ×                                                                                                    |                                    | VIEW JOBS BY COUNTY                 |
| Fields marked with are required.                                                                                |                                    | Relati Catagon T                    |
| Description of the second second second second second second second second second second second second second s |                                    | Select Category •                   |
| Reason for Removal *                                                                                            |                                    |                                     |
| <ul> <li>Job Has Been Filled</li> <li>Posting No Longer Open</li> </ul>                                         |                                    |                                     |
| Other                                                                                                    |                                    | SEARCH JOB POSTINGS                 |
|                                                                                                    |                                    |                                     |
| Your Name * You                                                                                                 | ır Email *                         | Submit                              |
|                                                                                                    |                                    |                                     |
| САРТСНА                                                                                                    |                                    |                                     |
| -                                                                                                    |                                    |                                     |
| l'm not a robot                                                                                                 |                                    |                                     |
| Privacy - Terris                                                                                                |                                    |                                     |
| Submit                                                                                                    |                                    |                                     |
|                                                                                                    |                                    |                                     |
|                                                                                                    |                                    |                                     |
| 4 After submitting your request you will see                                                                    | a confirmation page and we will    |                                     |

# **View Jobs Page**

This page displays all the job postings on the site, starting with the most recent. Clicking any of the blue text will allow a job seeker to view the post itself and more information about the job, or they can click on the county name or work type to jump to all job postings associated with that particular county or work type.

|                                                         |                                    | RECENT JOB POSTINGS                |
|---------------------------------------------------------|------------------------------------|------------------------------------|
| Social Worker III – Child Protective<br>Services        | Posted - September 26, 2019        | Social Worker III – IAT            |
| Gaston                                                  | Salary - \$40,382.00 - \$62,594.00 | Social Worker III – Child Protecti |
| Family and Children's Services                          | Continuous Recruitment             | Services                           |
| -                                                       |                                    | Social Worker III - Foster Care    |
| Social Worker III – IAT                                 | Posted - September 26, 2019        |                                    |
| Union                                                   | Salary - \$45,919.00 - \$68,879.00 |                                    |
| Family and Children's Services                          | Continuous Recruitment             | VIEW JOBS BY WORK TYPE             |
|                                                         |                                    | Adult Services                     |
| Social Worker III – Foster Care                         | Posted – September 26, 2019        | Child Support Enforcement          |
| Gaston                                                  | Salary - \$40,382.00 - \$62,594.00 | Economic Services                  |
| Family and Children's Services                          | Continuous Recruitment             | Family and Children's Services     |
|                                                         |                                    |                                    |
| Social Worker III                                       | Posted - September 26, 2019        | VIEW JOBS BY COUNTY                |
| Cumberland                                              | Salary - \$45,018.00               | Select Category V                  |
| Family and Children's Services                          | Continuous Recruitment             |                                    |
| Income Maintenance Caseworker II                        | Posted - September 26, 2019        |                                    |
| Cumberland                                              | Salary - \$30,805.00               | SEARCH JUB POSTINGS                |
| Economic Services                                       | Continuous Recruitment             | Submit                             |
| Social Worker IAT                                       | Posted - September 26, 2019        |                                    |
| Cumberland                                              | Salary - \$44,353.00               |                                    |
| Family and Children's Services                          | Continuous Recruitment             |                                    |
| Social Worker-Investigative-Assessment<br>and Treatment | Posted - September 26, 2019        |                                    |
| McDowell                                                |                                    |                                    |
| Family and Children's Services                          | Continuous Recruitment             |                                    |

# Weekly New Job Postings Email Page

This is an example of what the weekly new job posting email will look like. Jobs posted within the last week will be sent out via email to all subscribers each Monday at 8 a.m. Users can click the logo to go directly to the DSS Jobs NC homepage, or they can jump directly to the job post itself by clicking the linked job title.

| DSS JOBS NC                                   |   |
|-----------------------------------------------|---|
| DSS Jobs NC Weekly New Job Postings           |   |
| Social Worker III – IAT                       | - |
| by DSS Jobs NC on September 26, 2019          |   |
| Social Worker III – Child Protective Services |   |
| by DSS Jobs NC on September 26, 2019          |   |
| <u>Social Worker III – Foster Care</u>        |   |
| by DSS Jobs NC on September 26, 2019          |   |